# つながっタワー

- 津波避難タワー間を結ぶ安心防災システム-

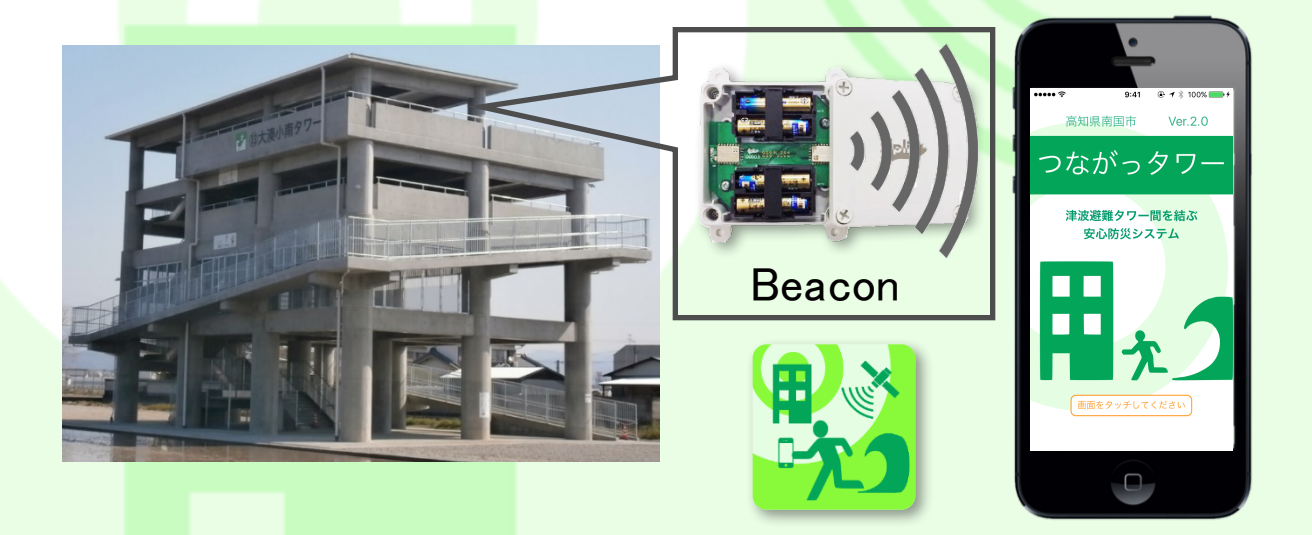

「つな<mark>がっタワー」は、高知県で今</mark>後想定される南海トラフ巨大地震への対策として、 高知県南国市に設置されている14基の津波避難タワーでの利用を目的としたアプリです。

|           | 目次                  |
|-----------|---------------------|
| Chapter 1 | アプリを起動する前の設定 ・・・p.2 |
| Chapter 2 | 起動·終了方法·····p.3     |
| Chapter 3 | 安否情報送信······p.4     |
| Chapter 4 | 津波避難タワーマップ・・・・・・p.5 |
| Chapter 5 | 揭示板••••••p.6        |
| Chapter 6 | 防災検定·····p.7        |
| Chapter 7 | その他機能・・・・・p.8       |
|           |                     |

アプリを起動する前の設定

アプリをインストール前に行っていただく設定を説明します。

🂶 🕂 Chapter 1

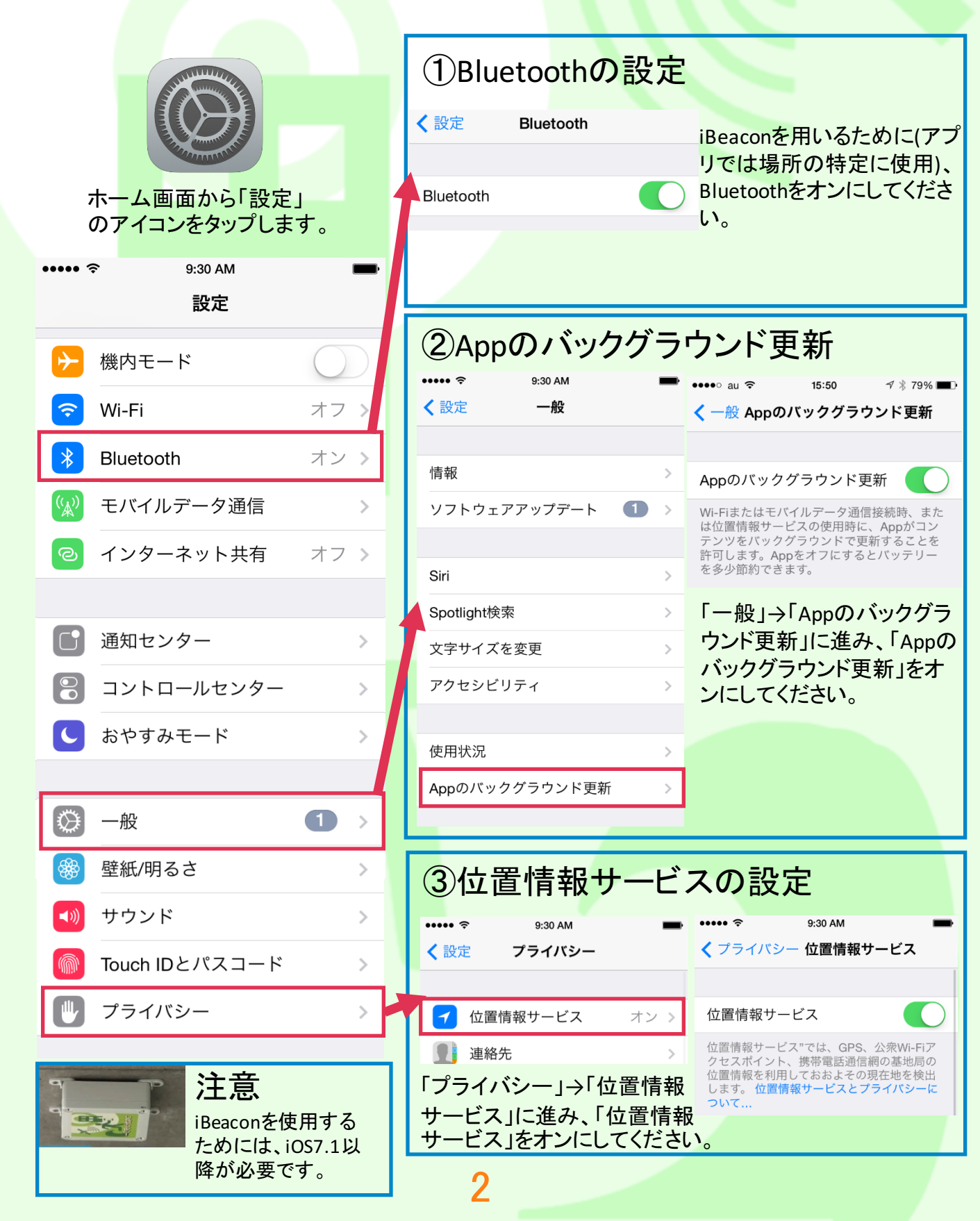

## 起動·終了方法

アプリの起動・終了方法について説明します。

💶 😽 Chapter 2

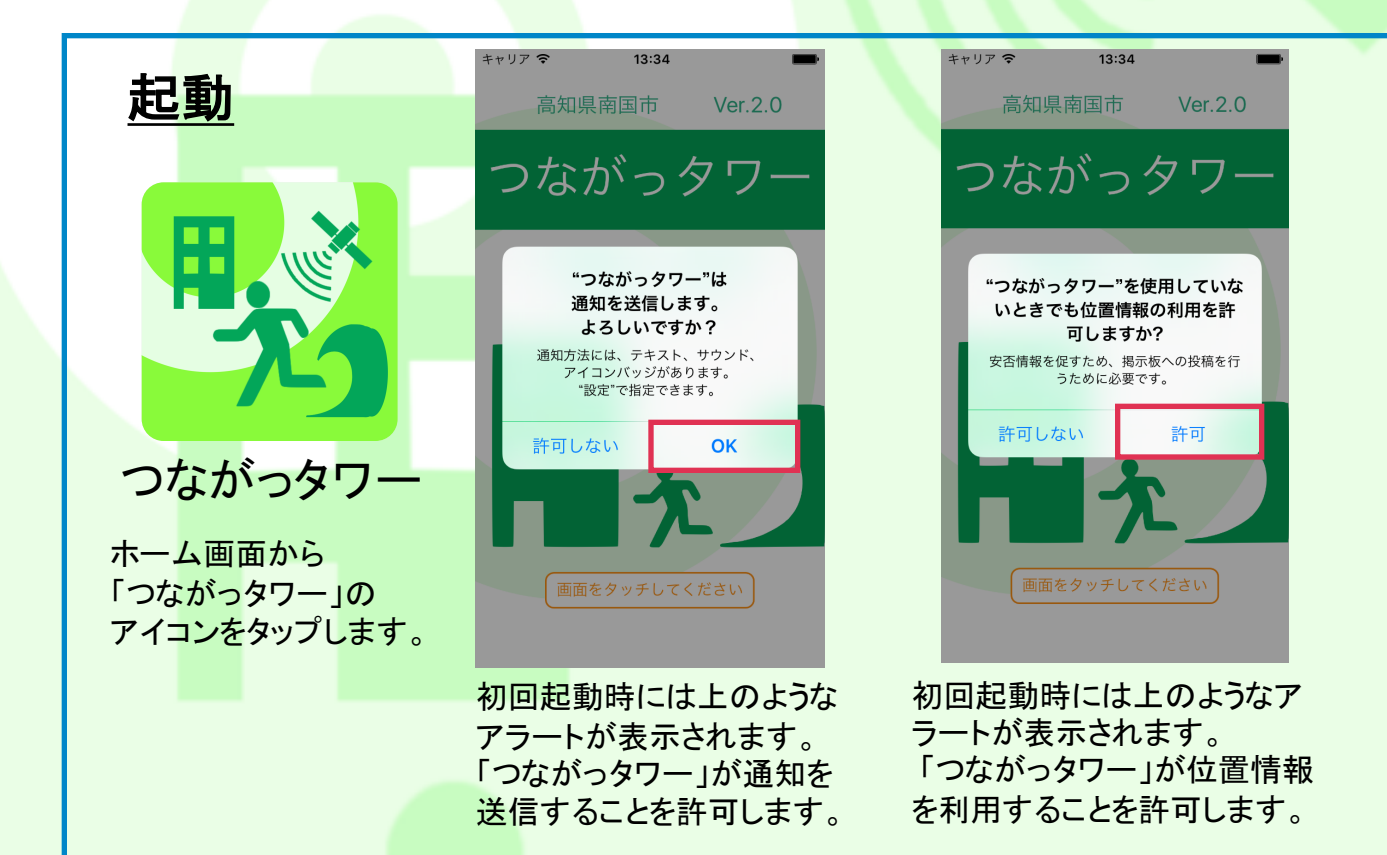

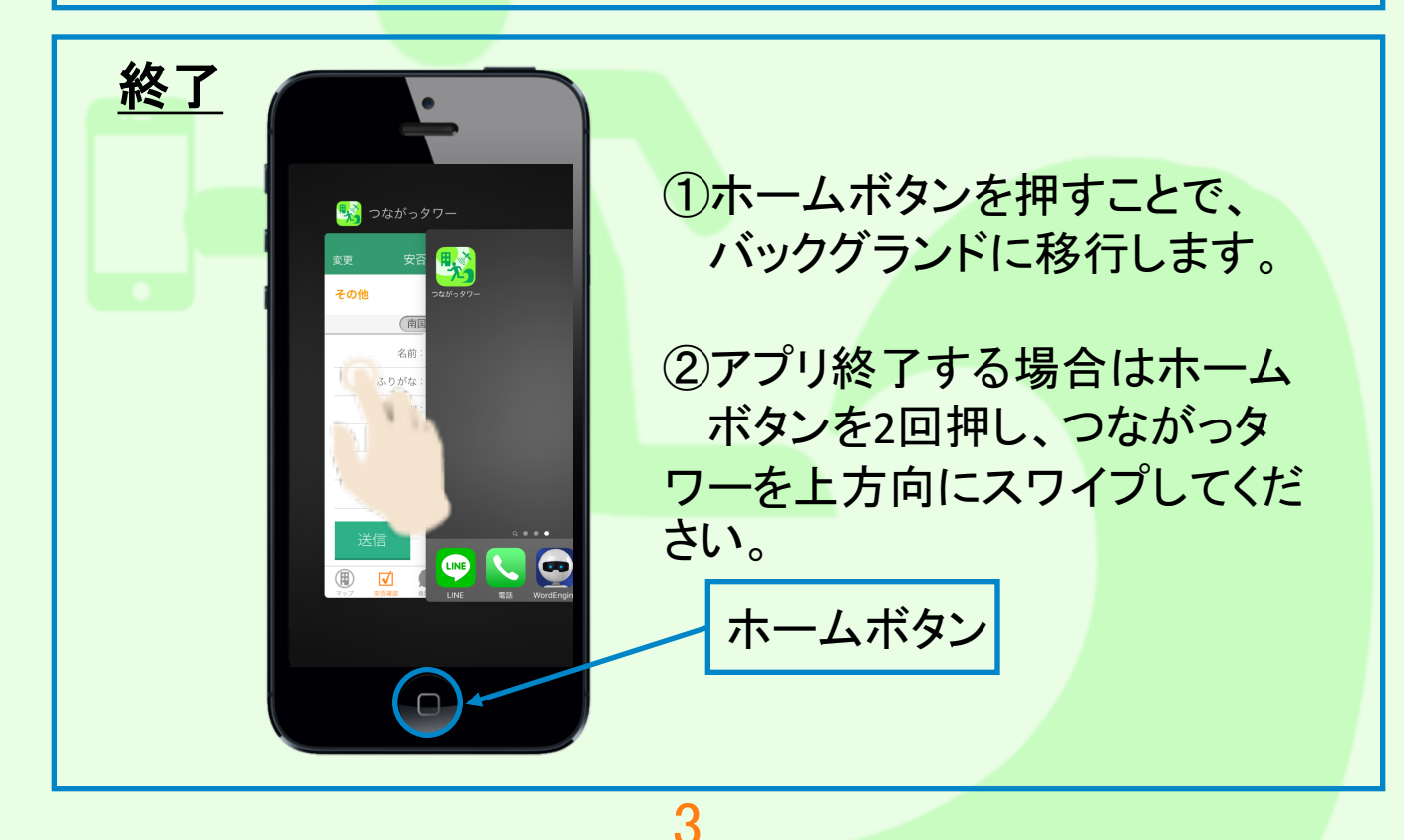

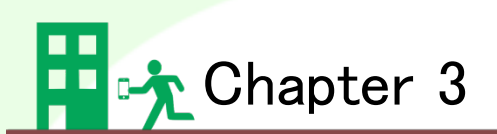

## 安否情報送信

#### <u>安否登録画面</u>

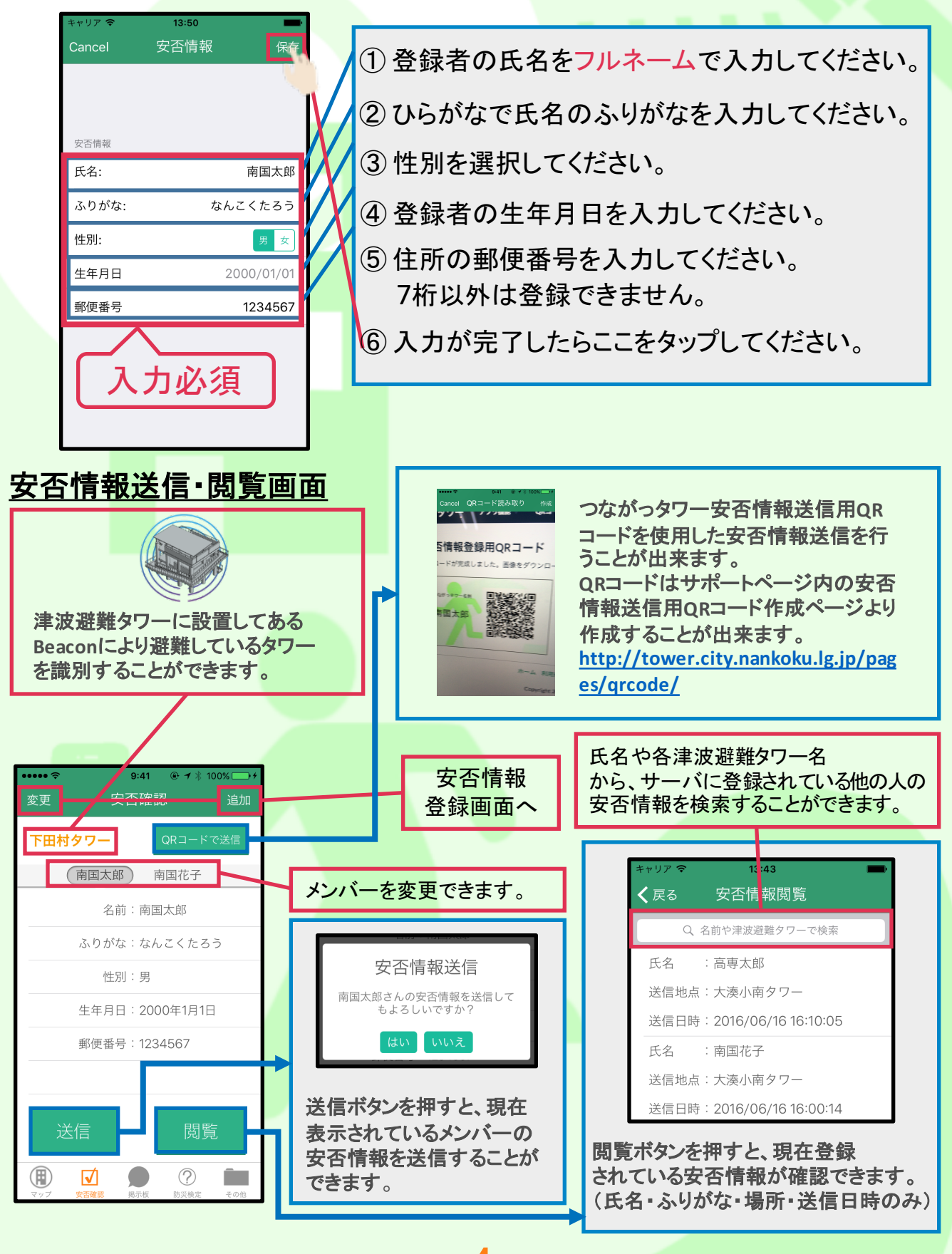

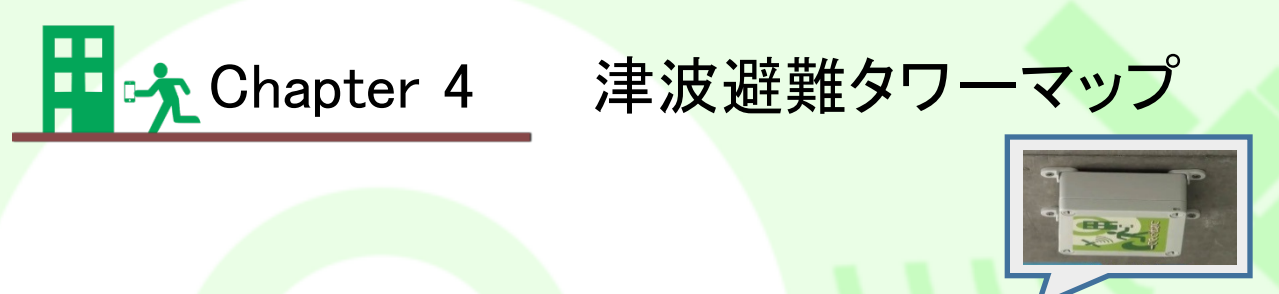

- ・アプリを起動していれば津波避難タワーに設置してあるBeaconに近づくことで スタンプを獲得することができます。
- ・高知県南国市の沿岸部には14基の津波避難タワーが設置されており、それぞれの津波避難タワーを巡ることでスタンプを集めることができます。

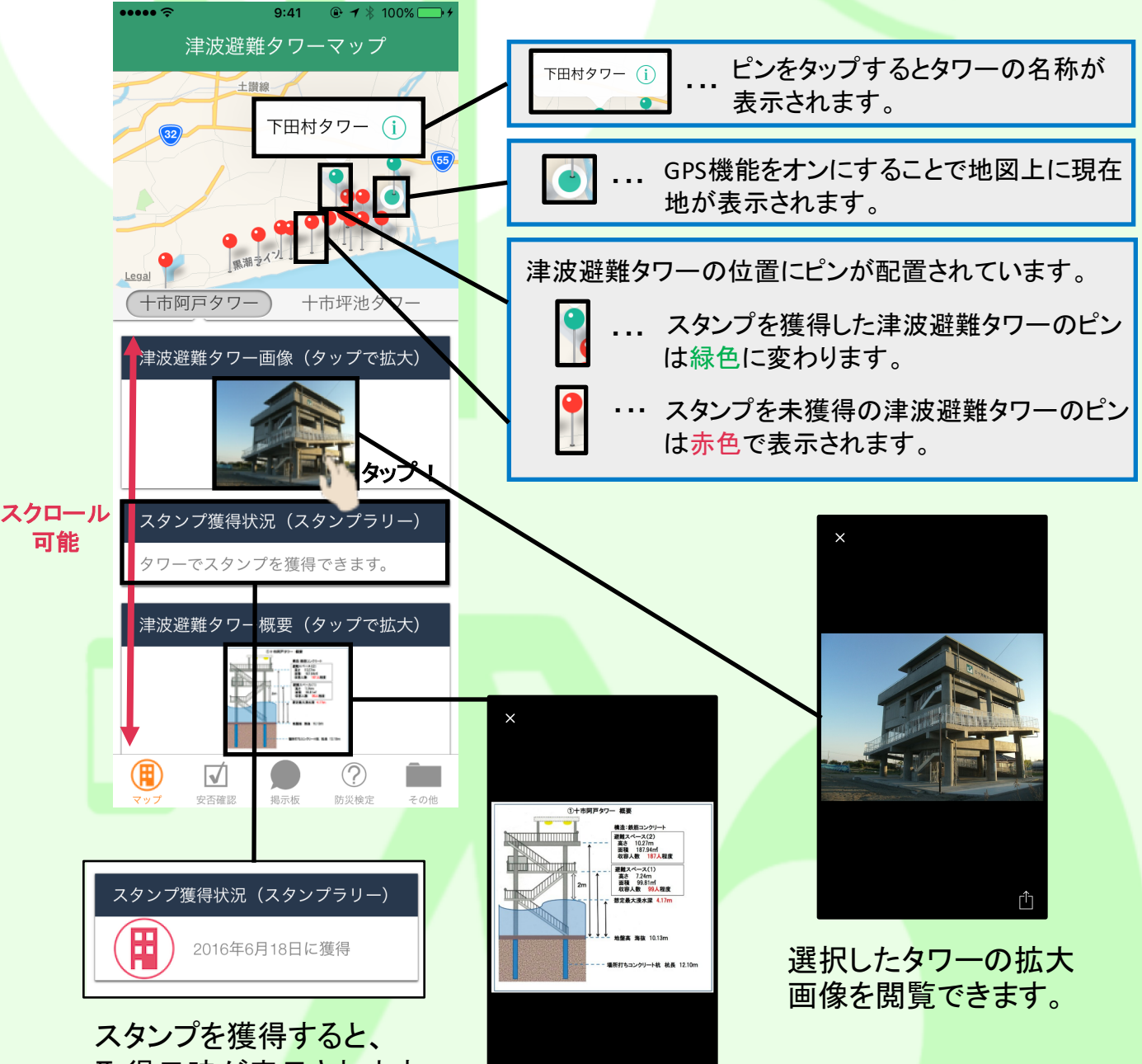

取得日時が表示されます。

タワーの概要の 閲覧が可能です。

ſĥ

## 🖬 🕂 Chapter 5 揭示板

・津波避難タワーに避難した時には、掲示板を利用して情報共有を行うことが出来ます。 ・タワーに設置されているBeaconを電波範囲内に居る時のみ掲示板へ情報投稿を行う ことが出来ます。

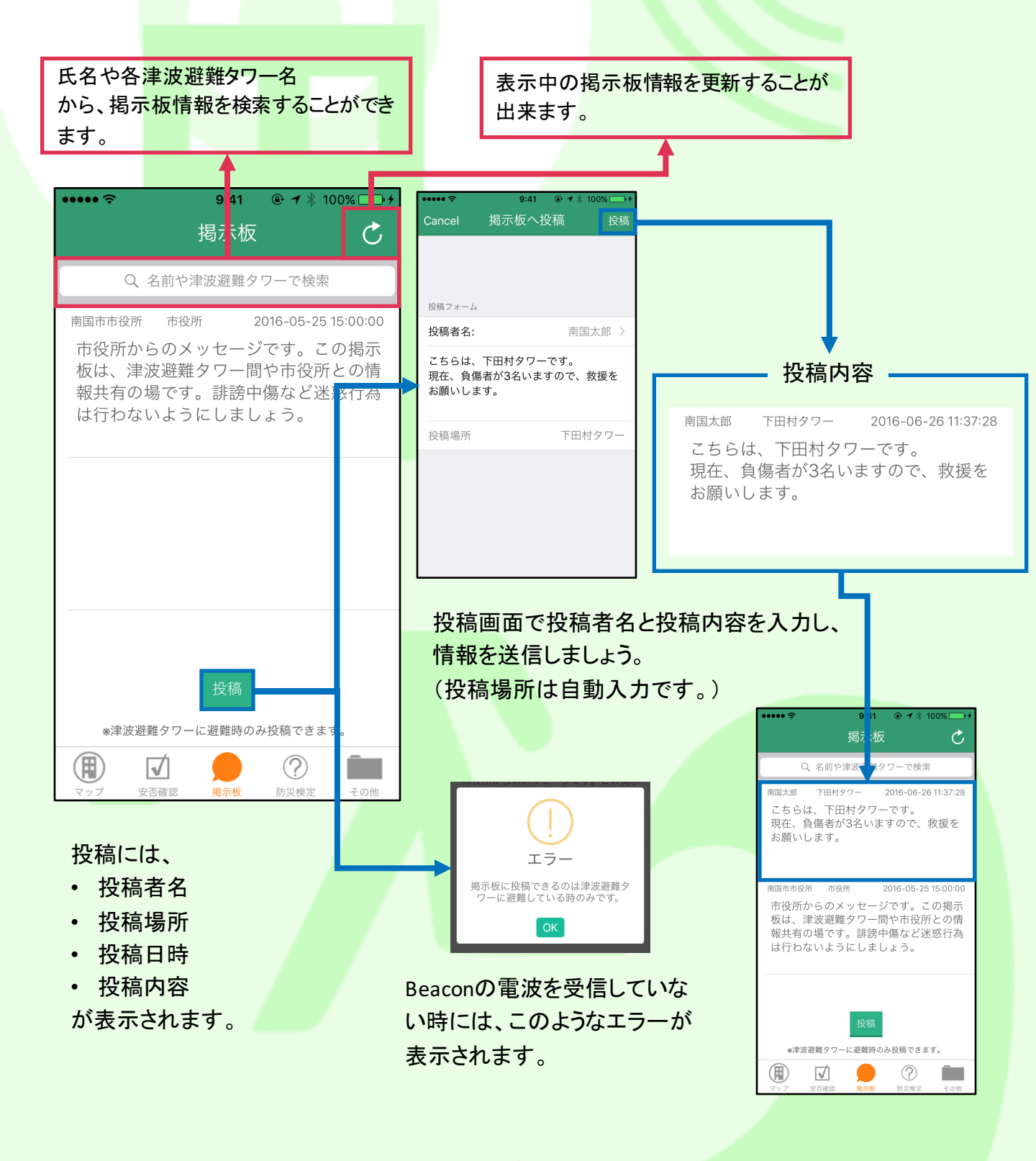

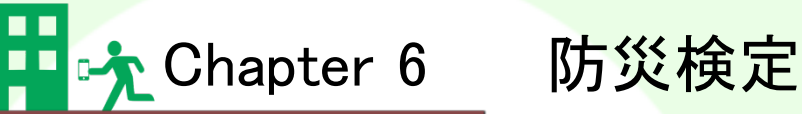

・災害時に備えて防災検定をし、地震や津波に関する知識を深めることができます。 ・初級、中級、上級の問題が各20問出題されます。

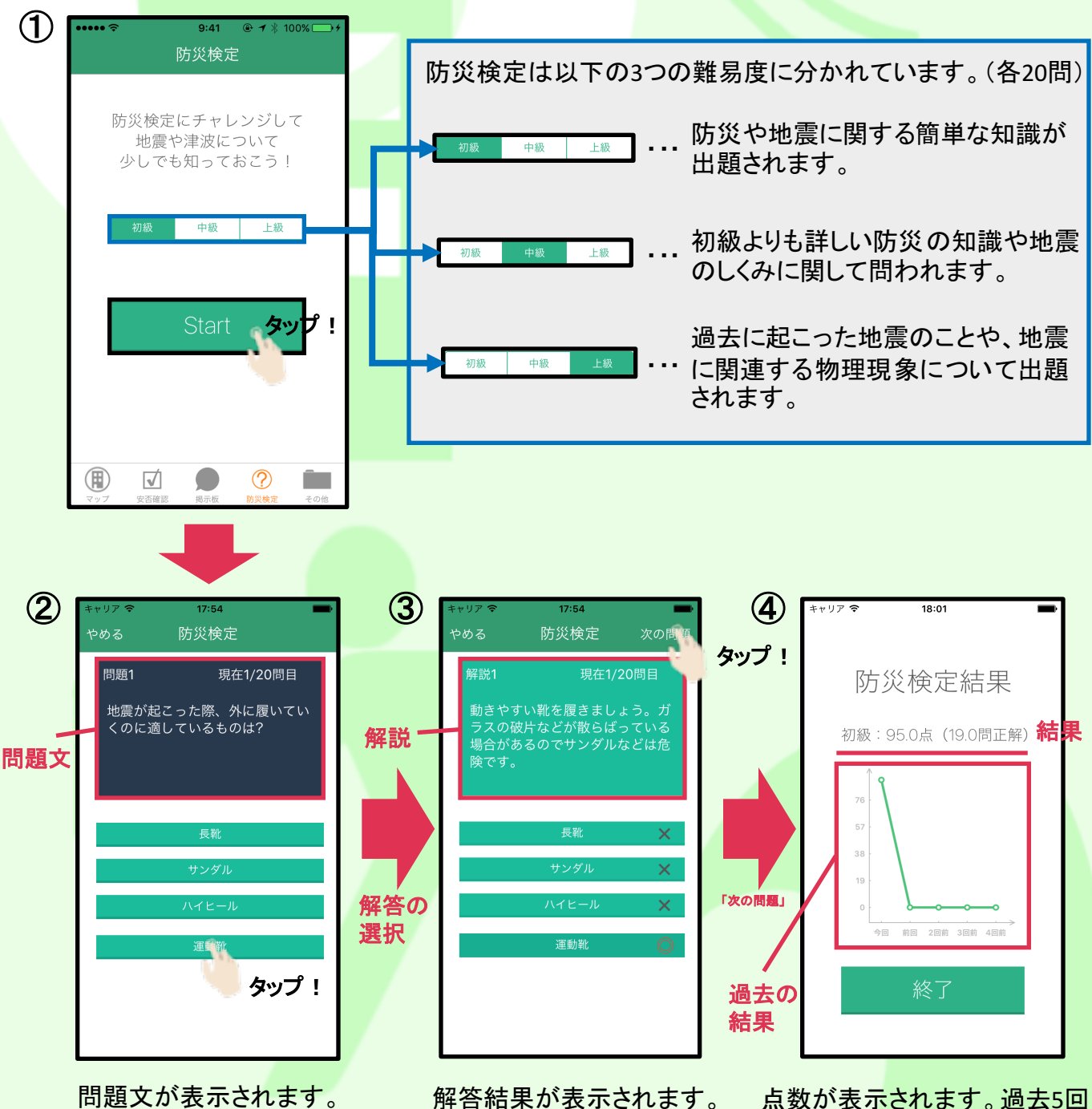

解答を選択してください。

解答結果が表示されます。 また、解説が表示されます。 点数が表示されます。過去5回 分の点数も見ることができます。

### その他

・その他の機能を使用できます。

Chapter 7

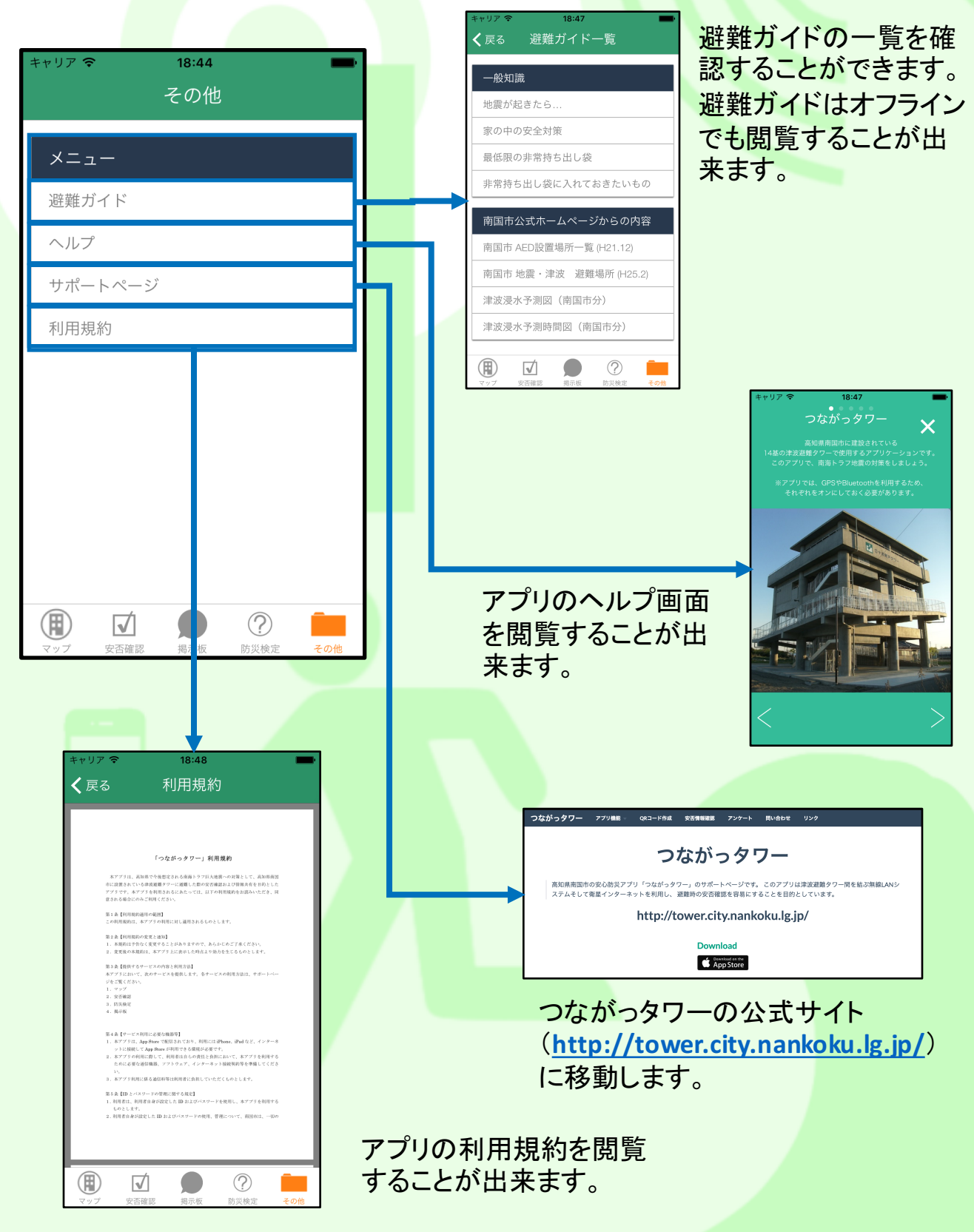